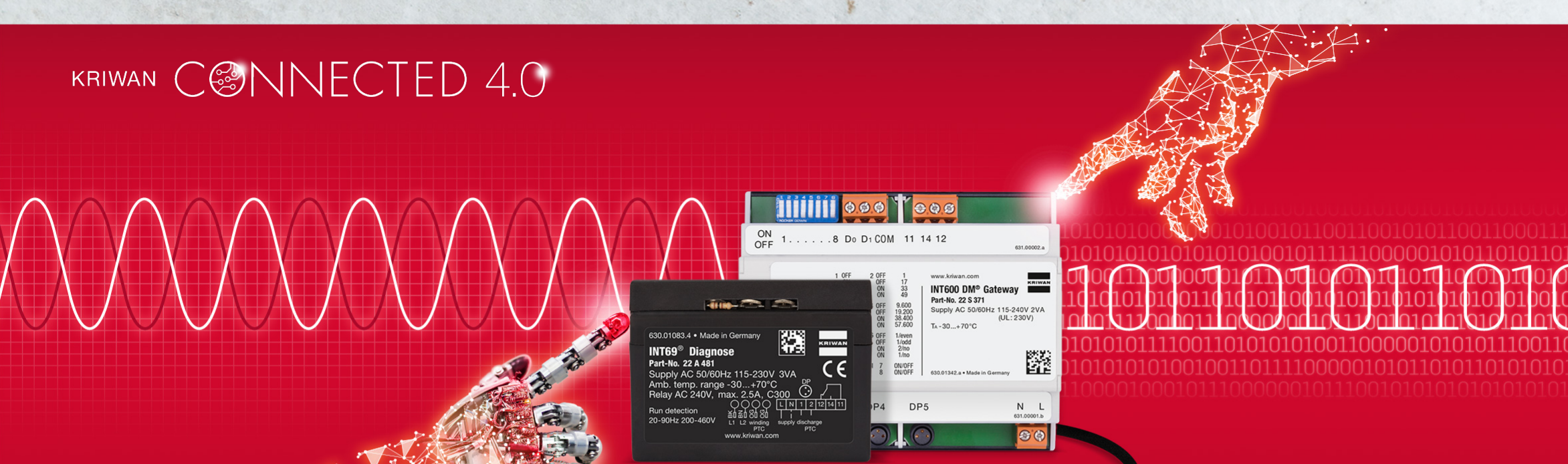

1 No. 02 5 365 521

# INT<sup>®</sup>spector Kurzanleitung

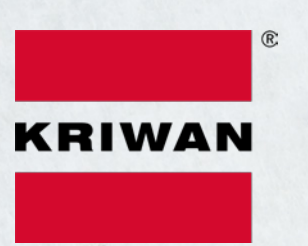

#### **KRIWAN INTspector App:**

Die KRIWAN INTspector App visualisiert die Betriebsdaten Ihrer Anlage.

Die folgenden Seiten sollen bei der Bedienung der KRIWAN INTspector App unterstützen. Die aufgeführten Beispiele basieren auf dem KRIWAN Diagnose Gerät INT69® YF 22A701P081, 20A701P081 und App Version 4.1.3.

Die INTspector App können Sie in dem jeweiligen Store (App Store/Google Play Store/ Windows Store) Ihres Endgerätes herunterladen.

Anschließend verbinden Sie das Schutzgerät entweder über das Bluetooth Gateway (02S377S021) oder über das USB Gateway (02S365S21 – nicht kompatibel mit Apple Produkten) mit Ihrem Endgerät und öffnen die INTspector App.

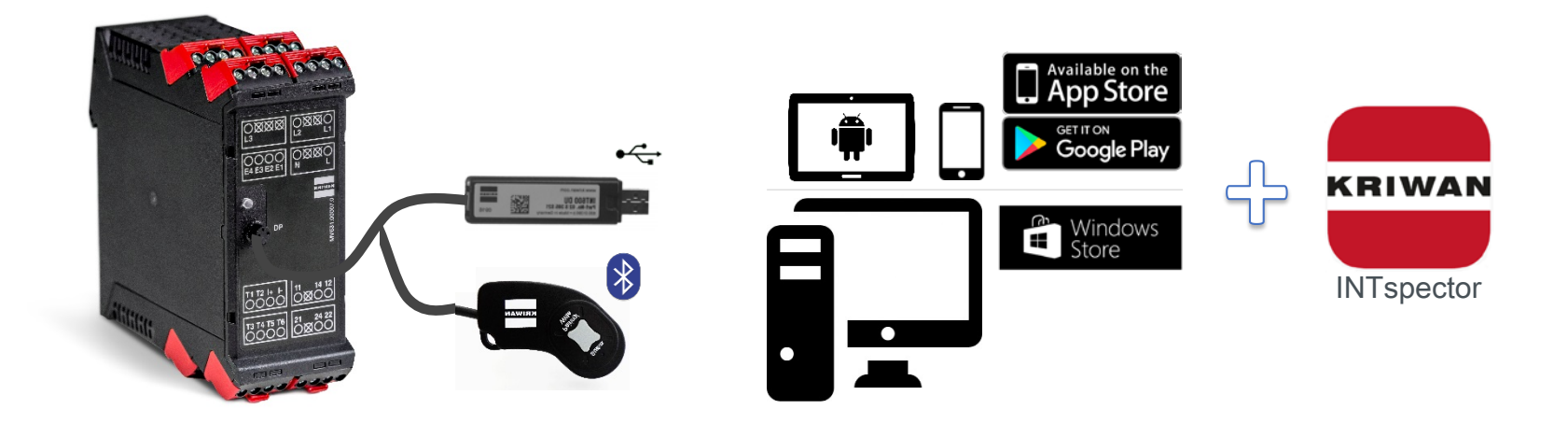

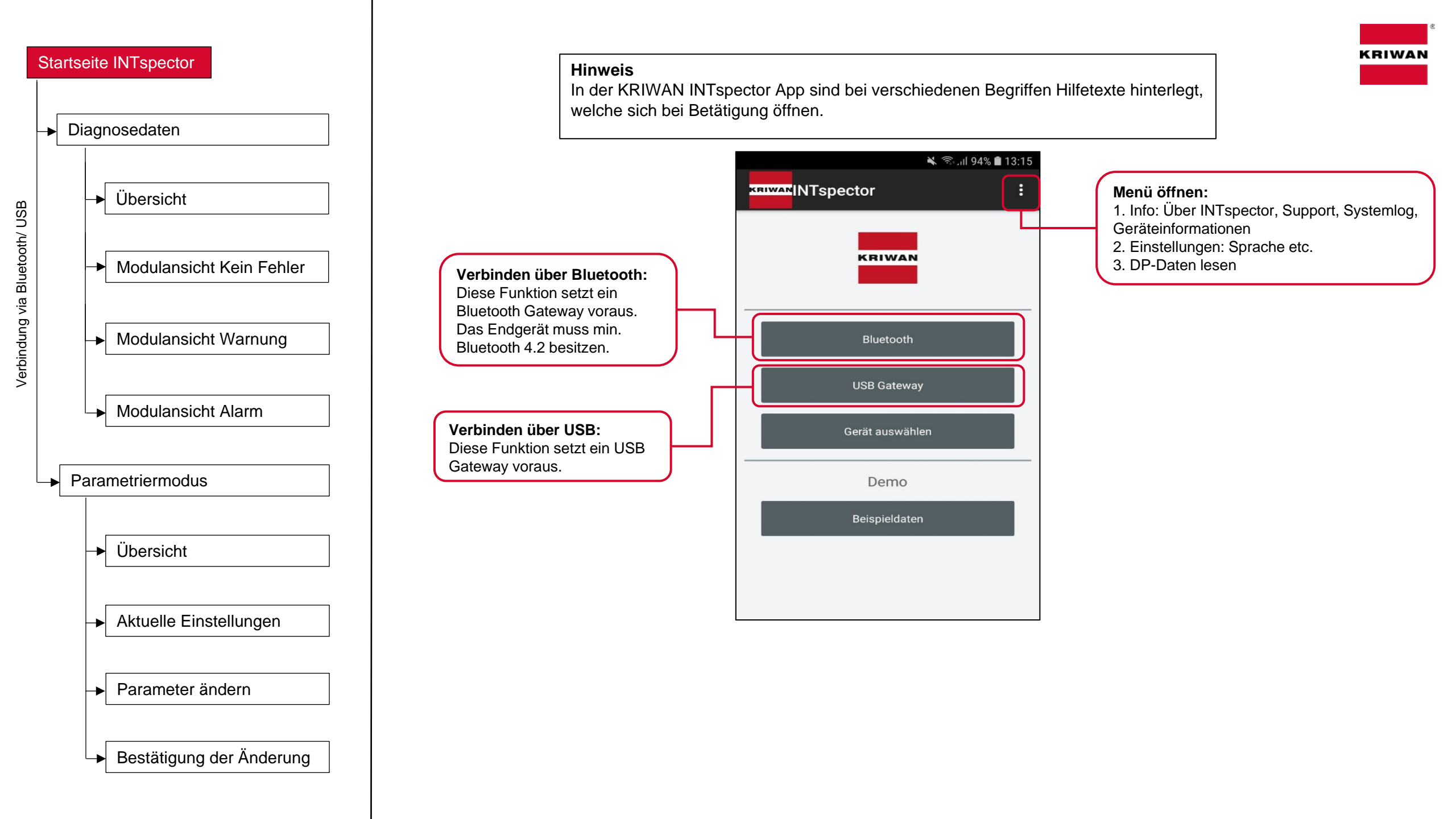

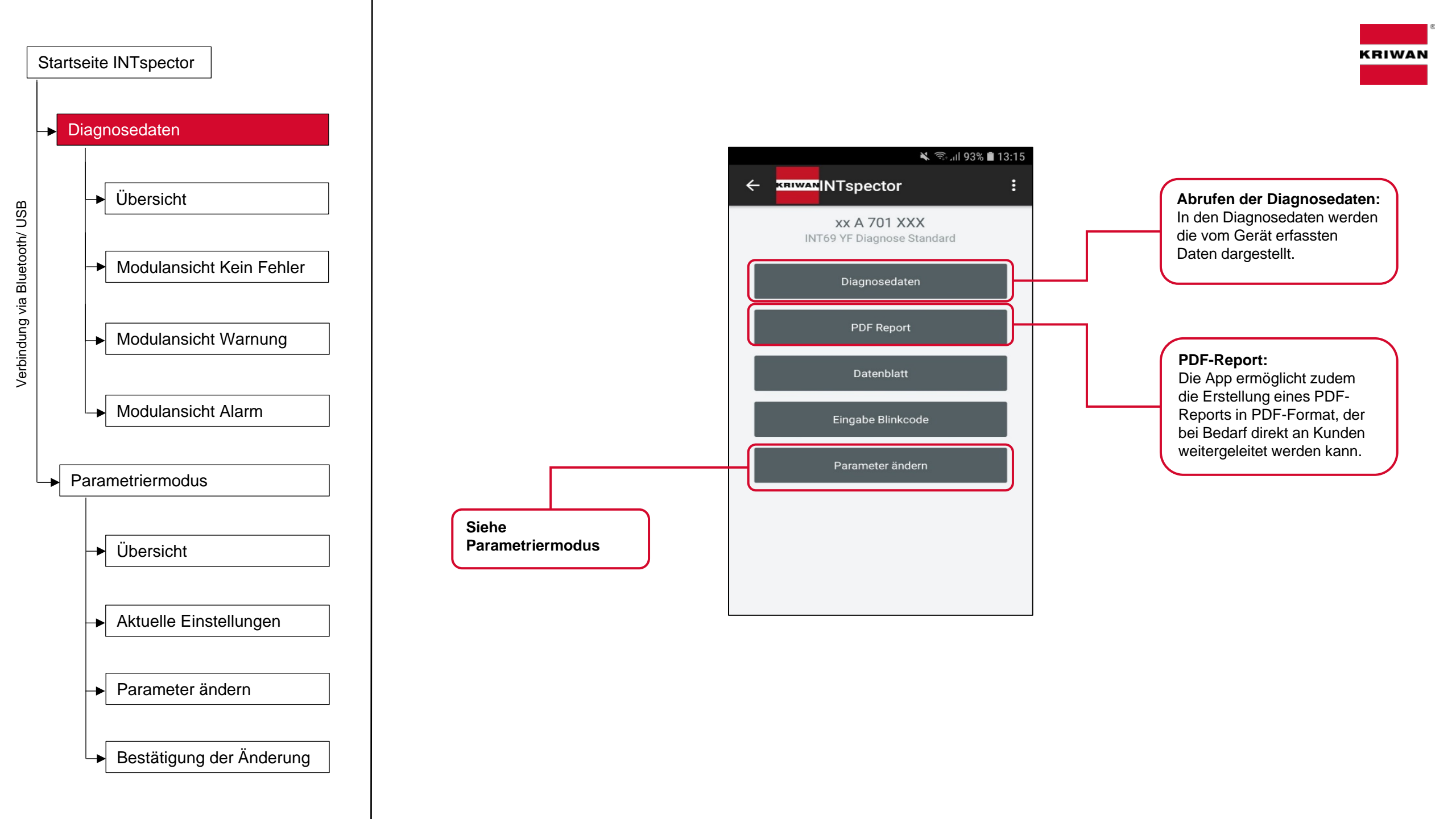

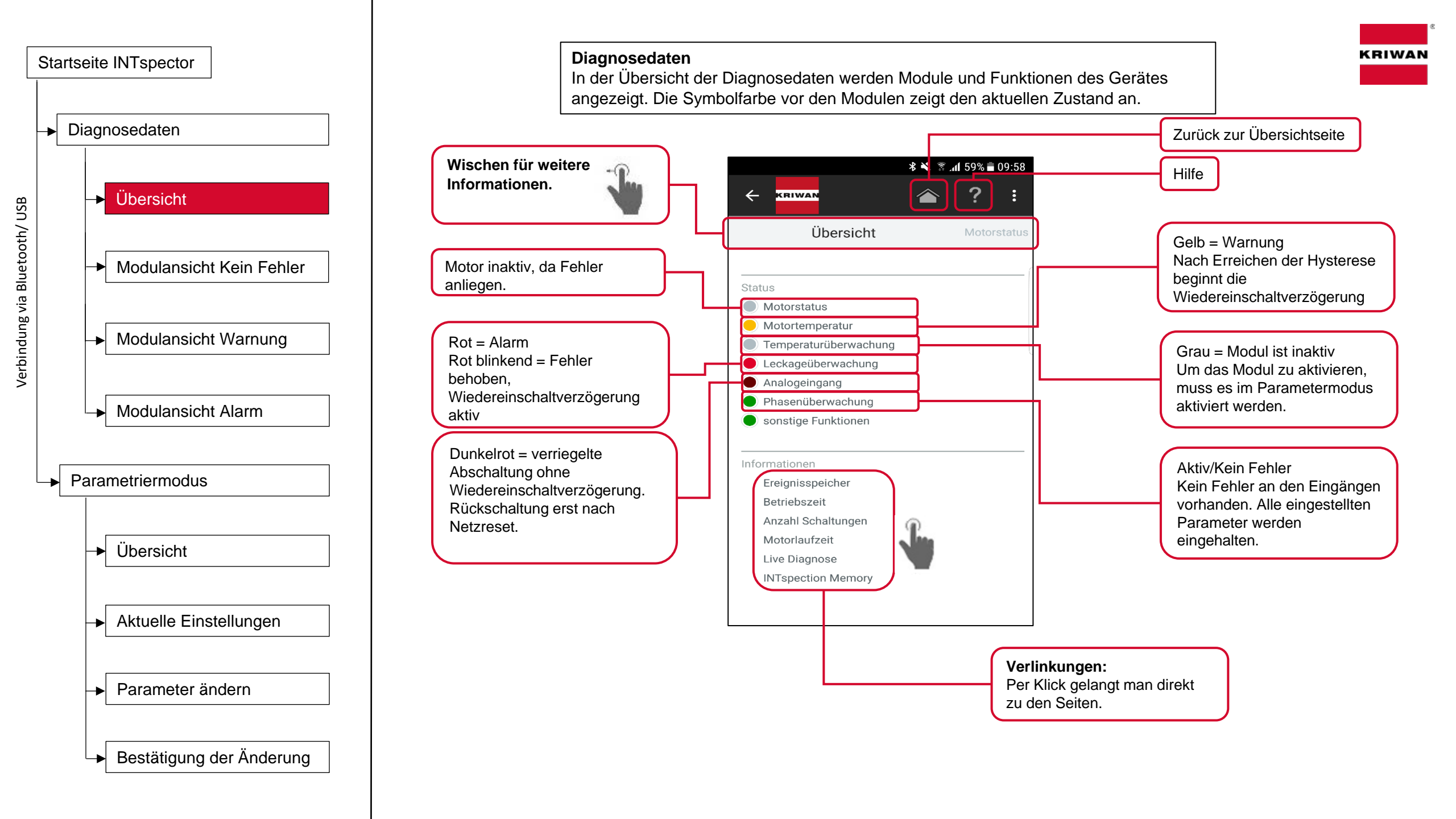

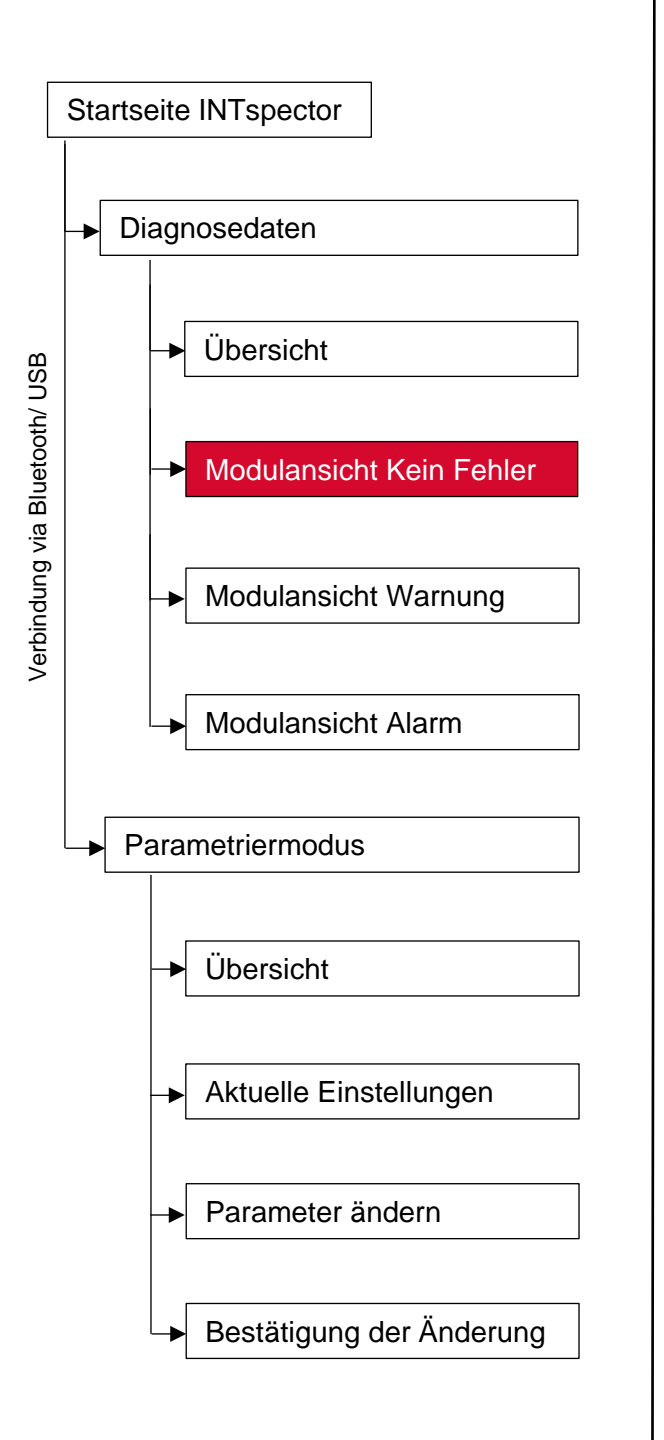

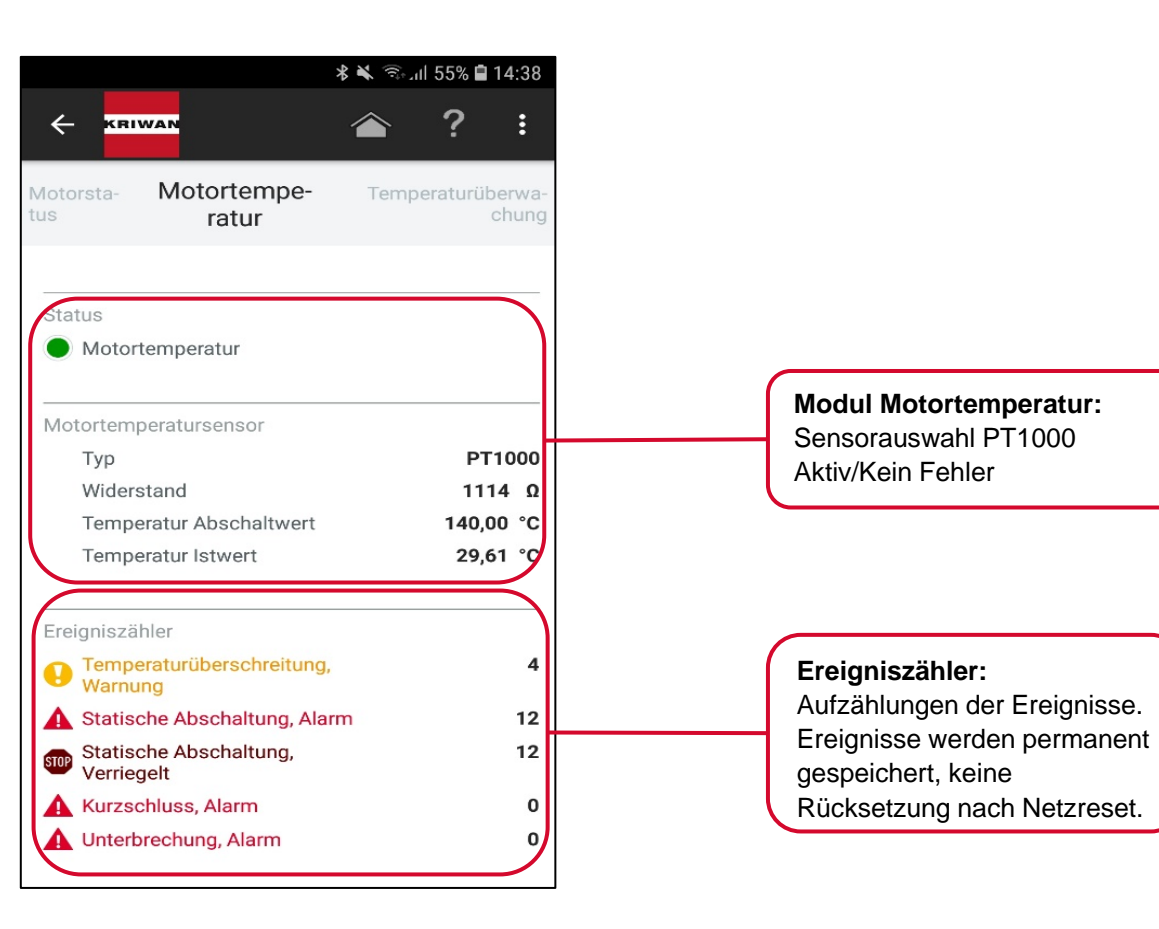

KRIWAN

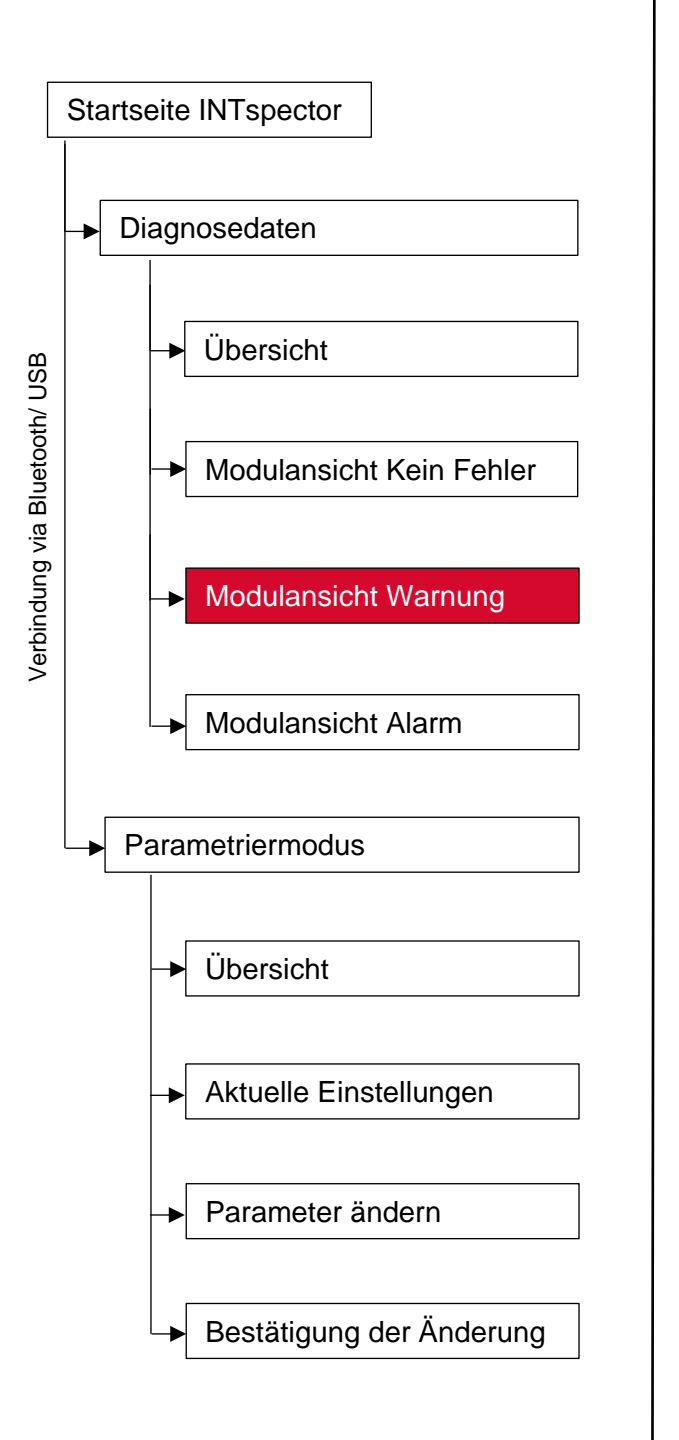

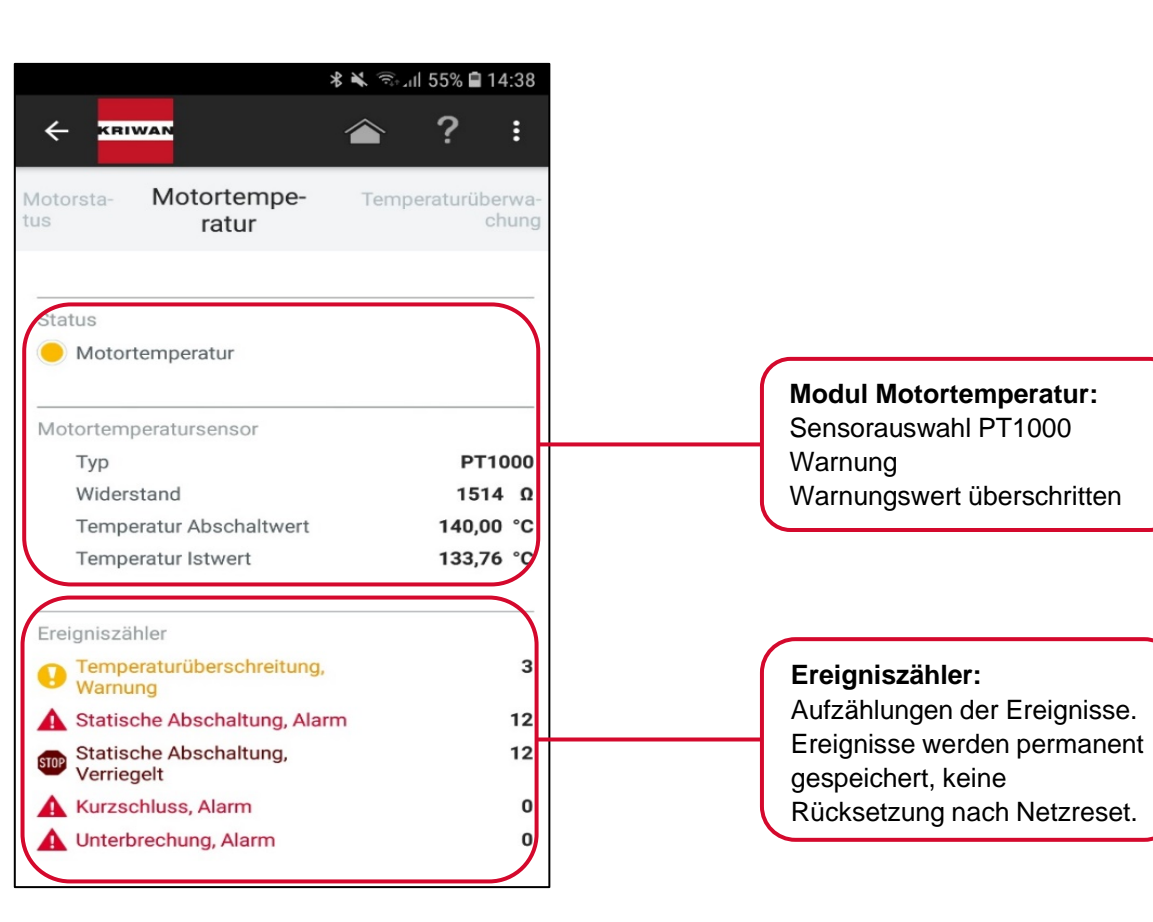

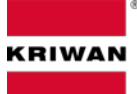

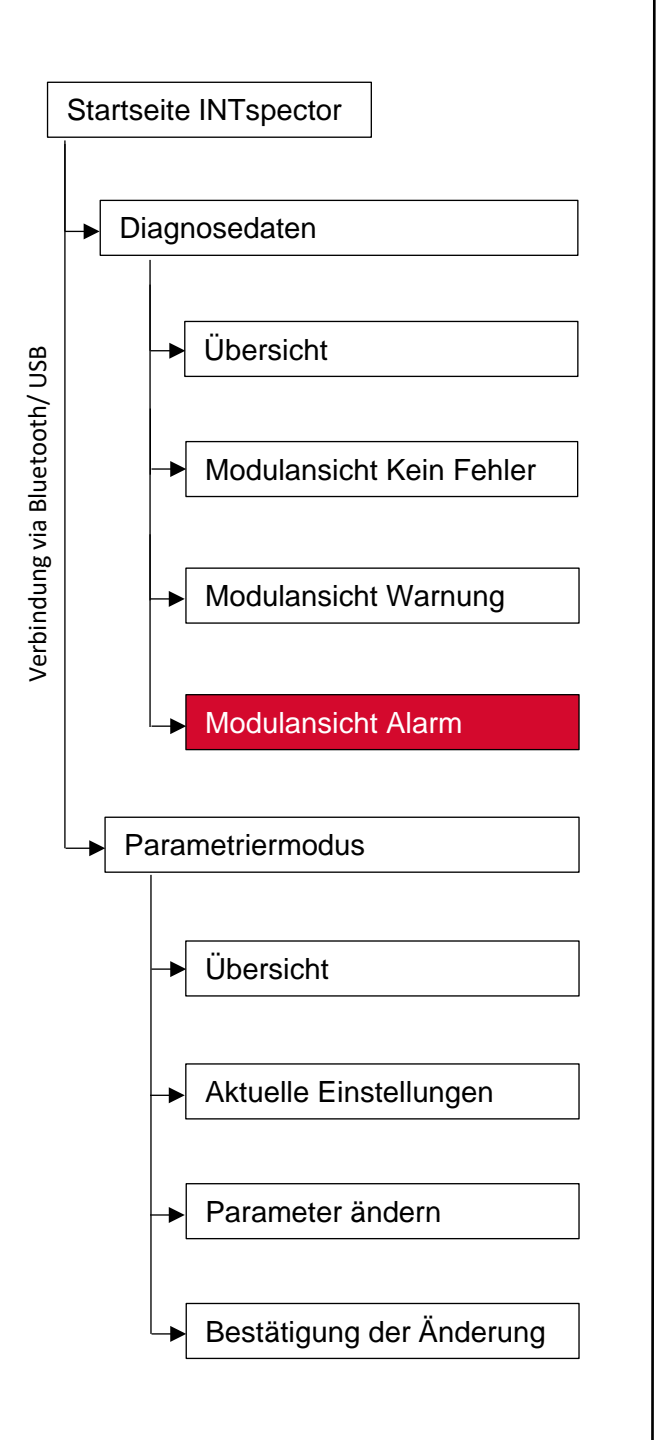

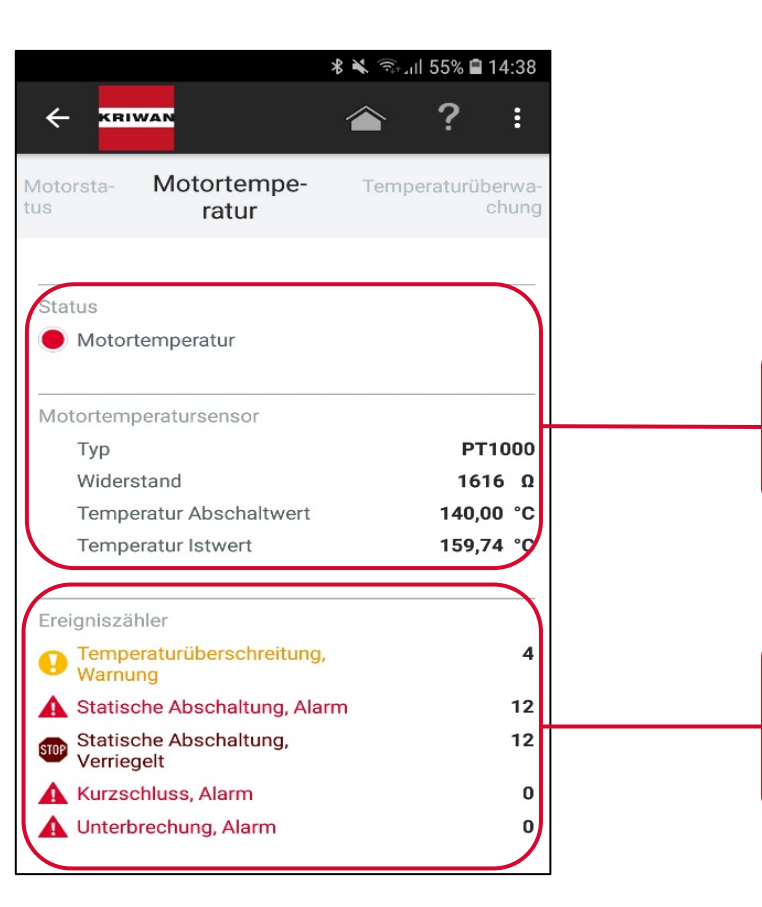

Modul Motortemperatur: Sensorauswahl PT1000 statische Abschaltung Abschaltwert überschritten.

KRIWAN

### Ereigniszähler:

Aufzählungen der Ereignisse. Ereignisse werden permanent gespeichert, keine Rücksetzung nach Netzreset.

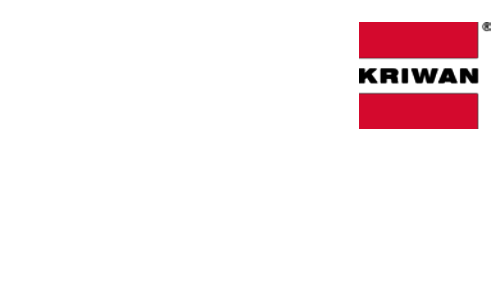

:

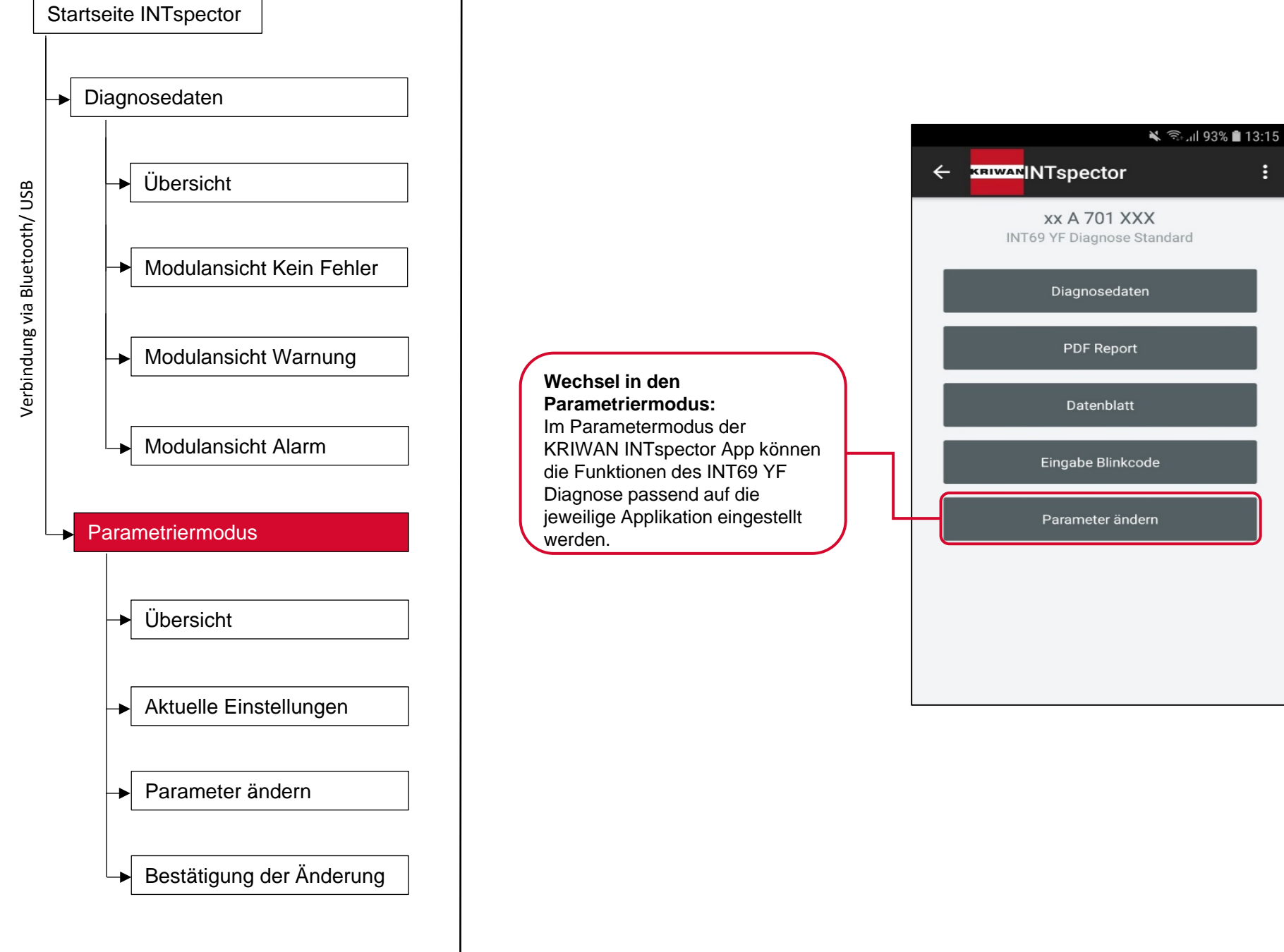

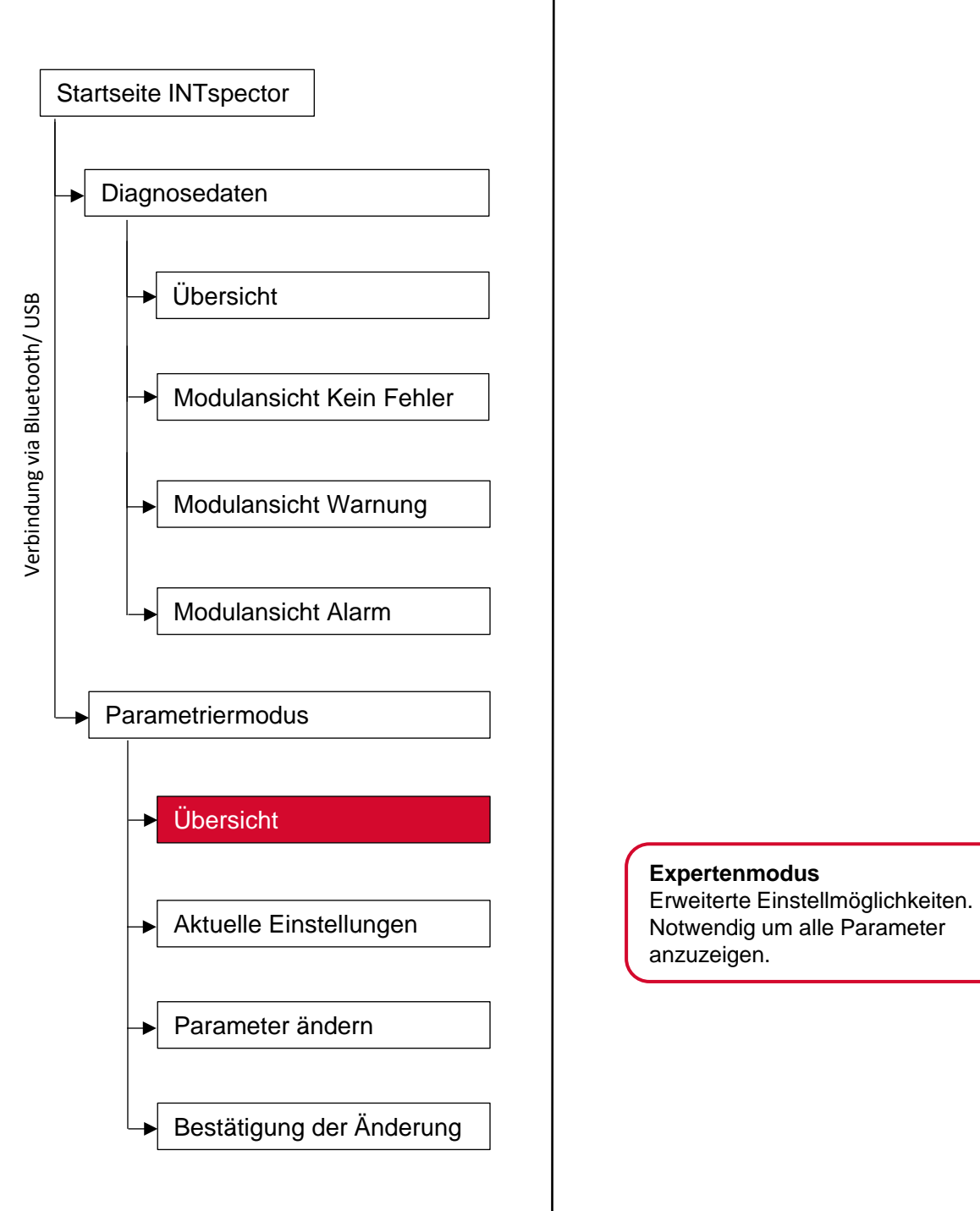

| ⊑ 🕅 🕅 🕅 🖬 🖬 🖬 🖬 🖬 🖬 🖬 🖬                           |
|---------------------------------------------------|
| ← KRIWAN                                          |
| Parameter ändern                                  |
| Schalthäufigkeit                                  |
| Motortemperatur 1                                 |
| Temperatur 1                                      |
| ▼ Temperatur 2                                    |
| ▼ Leckage 1                                       |
| Leckage 2                                         |
| Phasenmonitor 1                                   |
| Analogeingang 1                                   |
| <ul> <li>INTspection Memory Messgrößen</li> </ul> |
| <ul> <li>INTspection Memory Bereiche</li> </ul>   |
| Experten Abbruch Senden                           |

Übersicht aller veränderbarer Parameter. Parameter klappen durch Anklicken Juf.

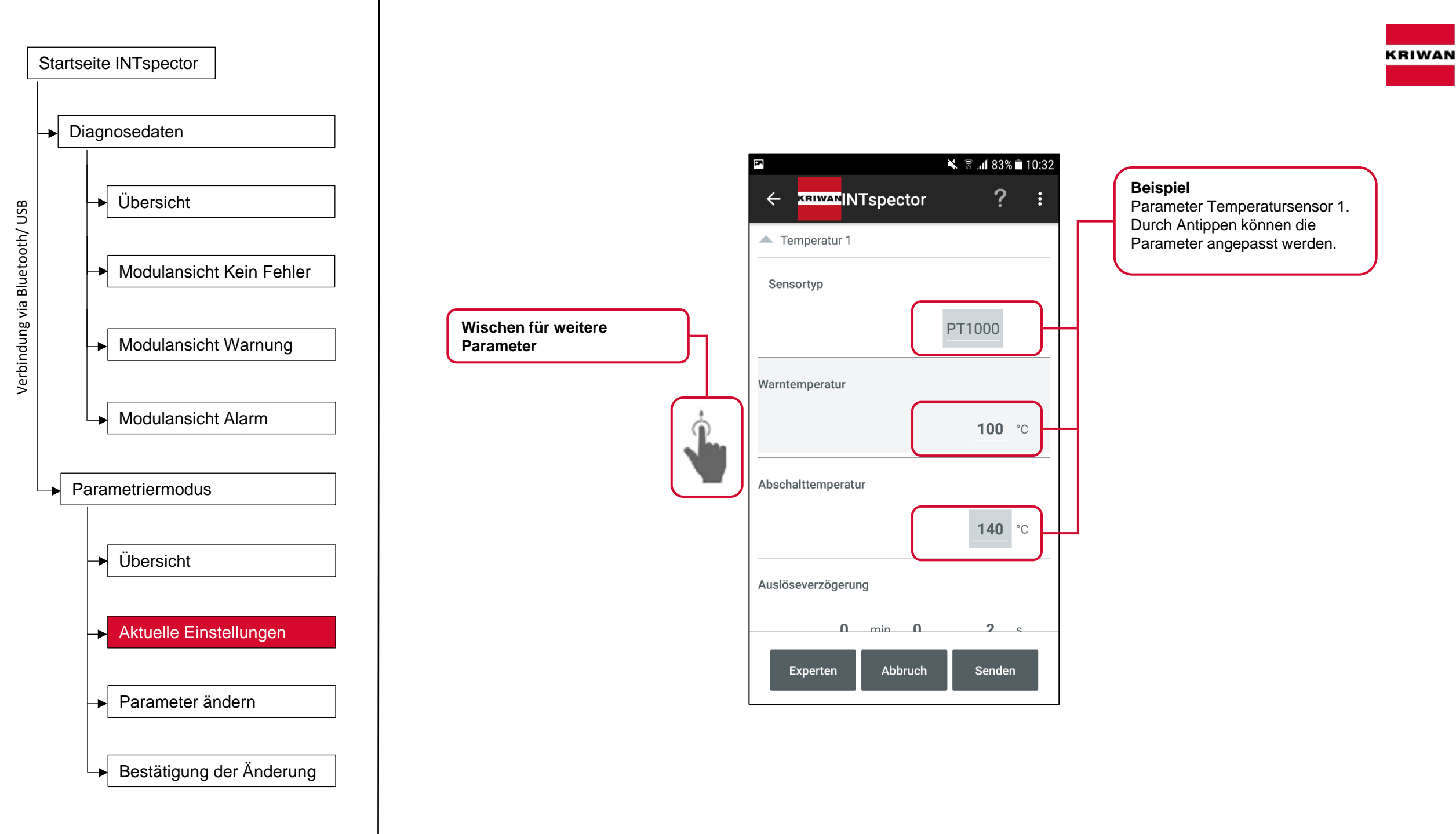

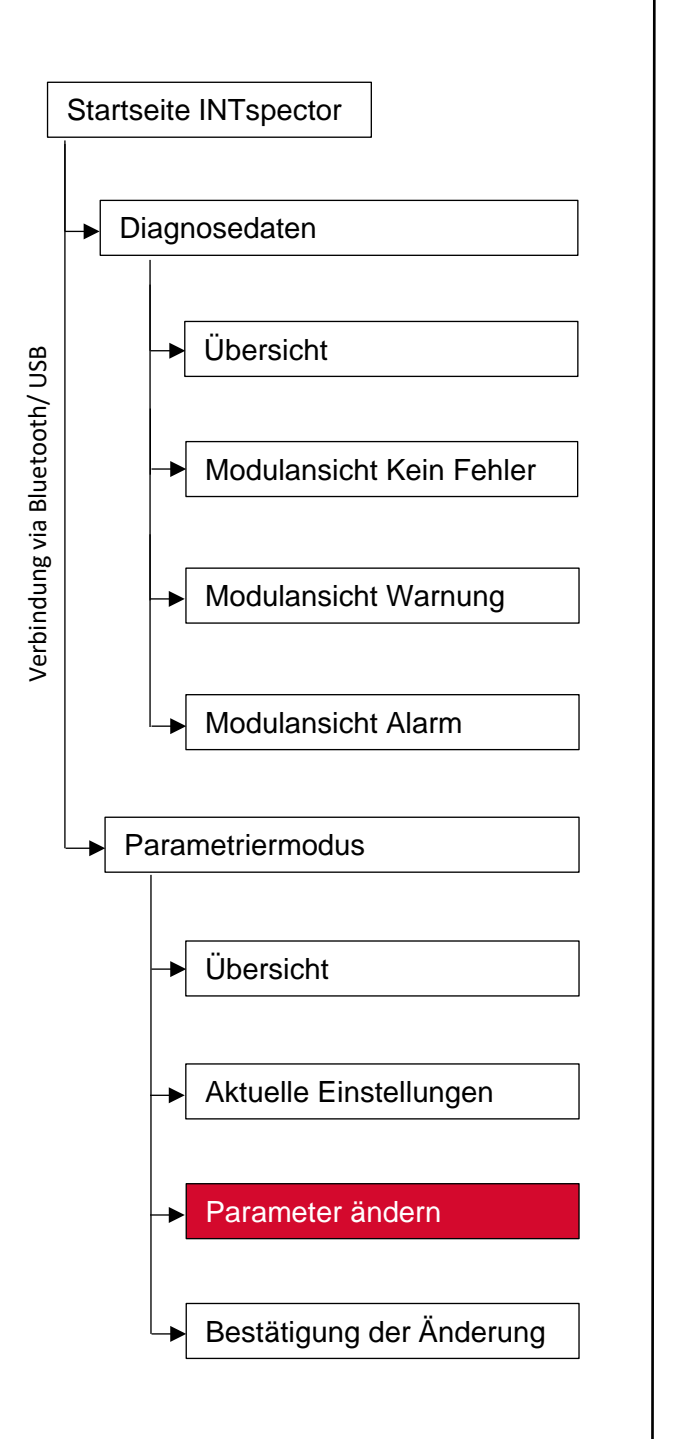

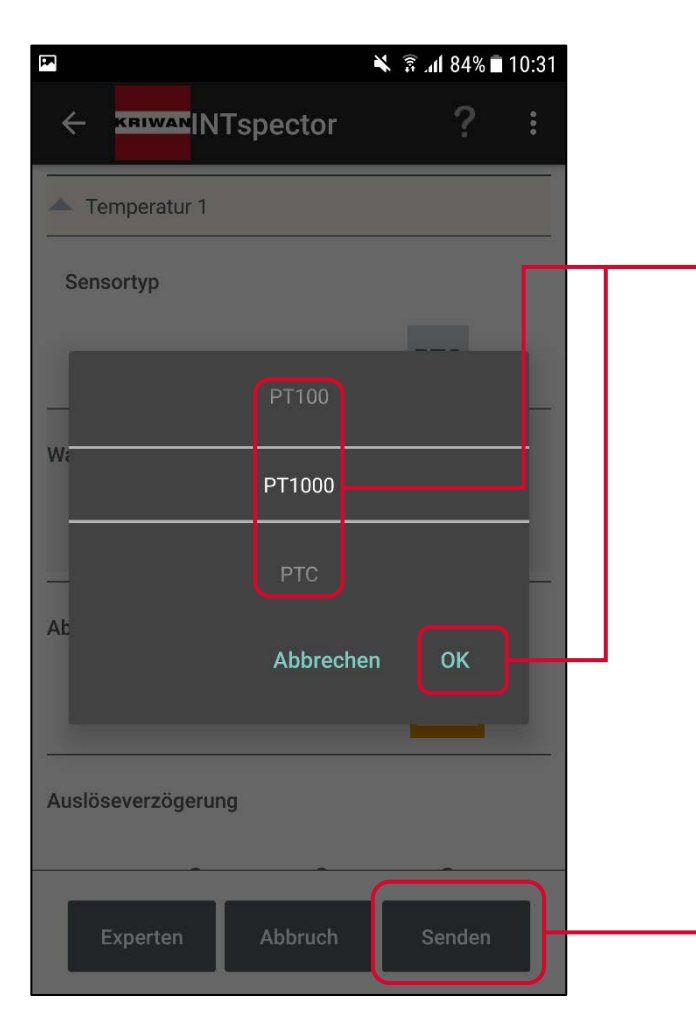

Parameter ändern Den gewünschten Parameter auswählen und mit ,OK' bestätigen Nachdem sich das Fenster geschlossen hat, können weitere Parameter geändert werden. Durch klicken auf ,Senden', werden alle geänderten Parameter gespeichert

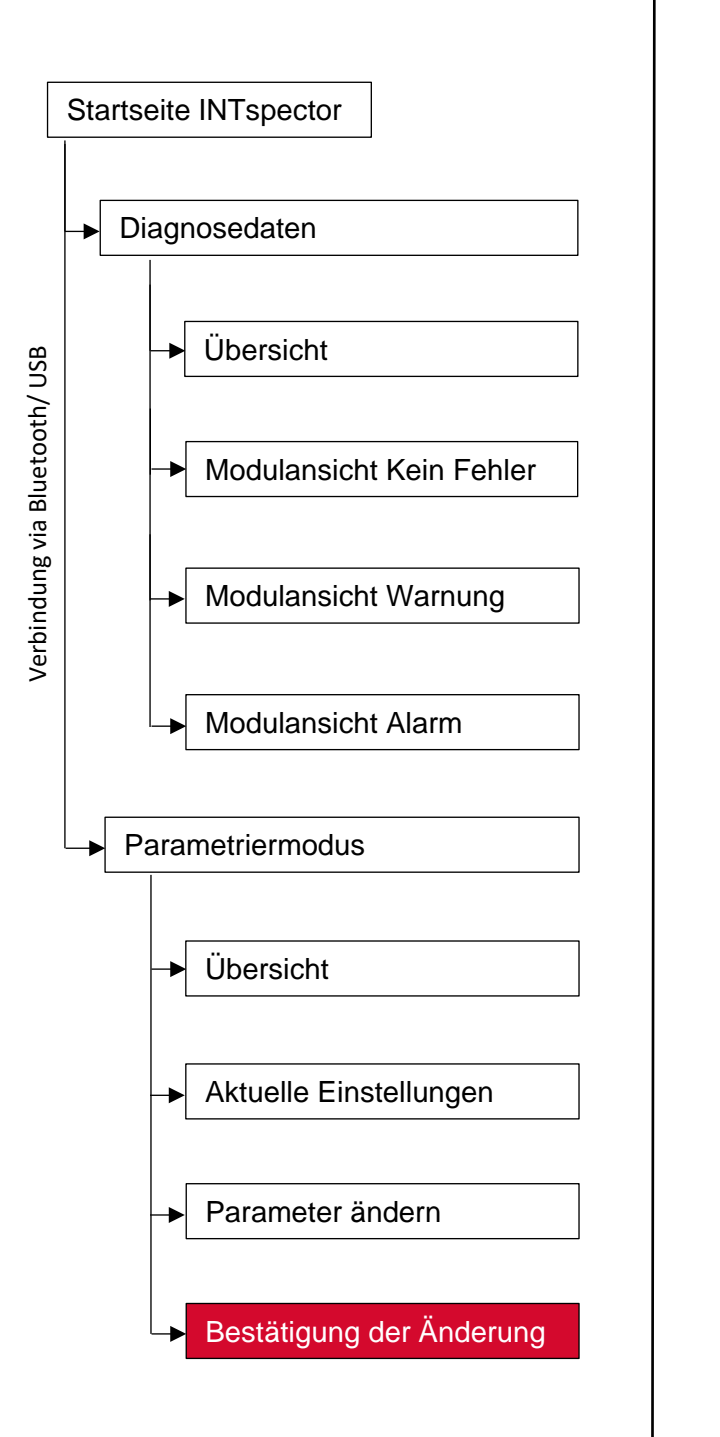

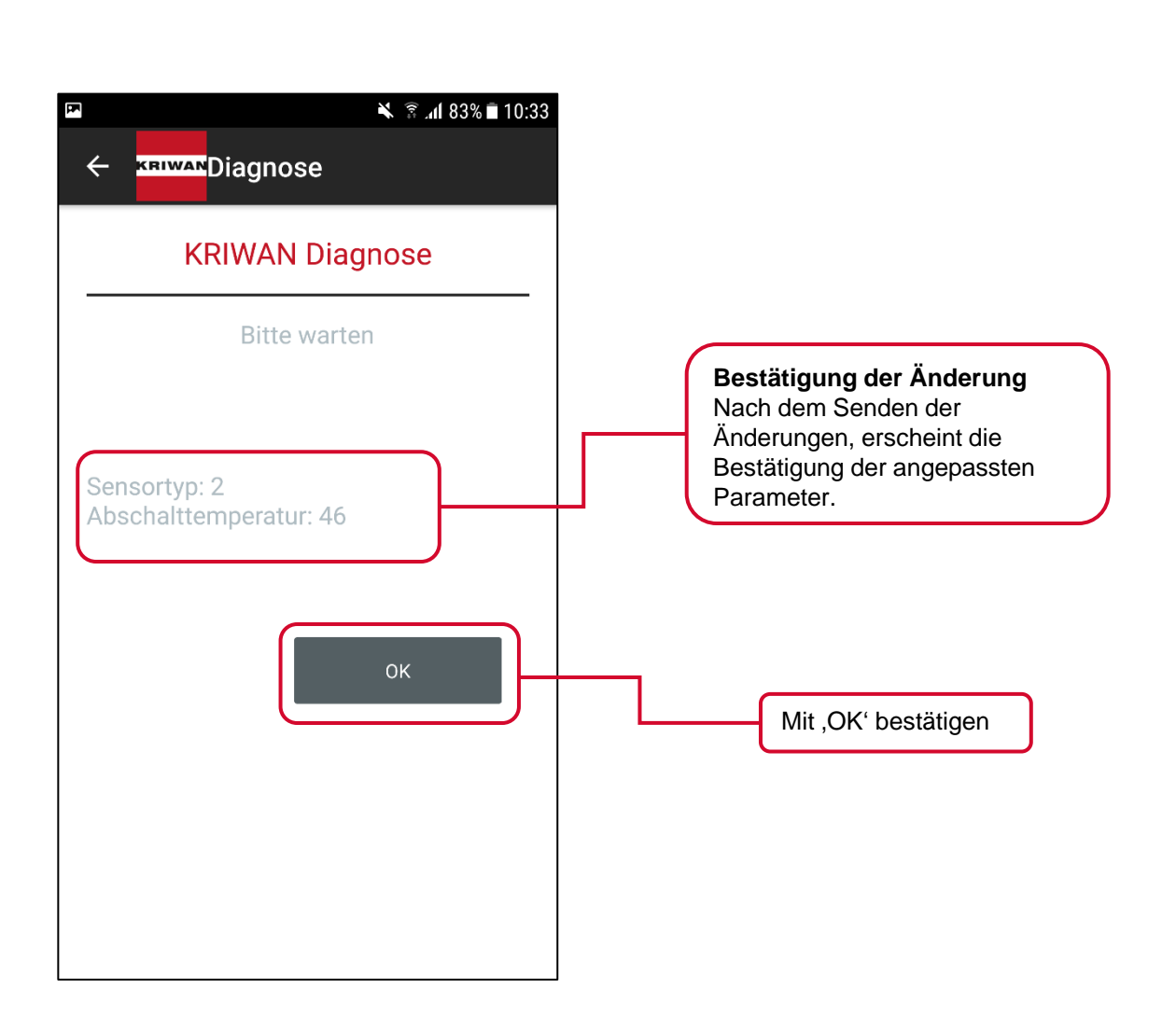

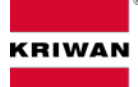

# GET CONNECTED

### **KRIWAN**

## Industrie-Elektronik GmbH

Allmand 11 // 74670 Forchtenberg // Germany Tel. +49 79 47 - 8 22-0

E-Mail: info@kriwan.com, sales@kriwan.com

Website: www.kriwan.com

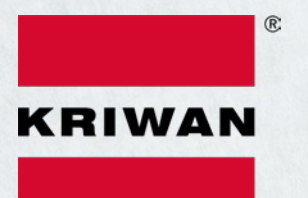